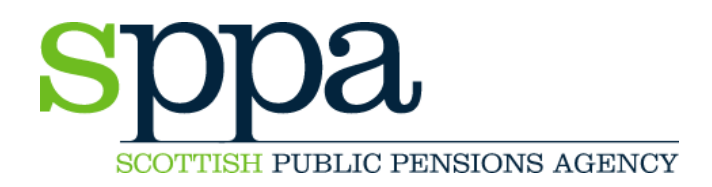

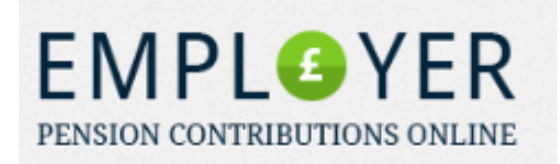

# EMPLOYER PENSION CONTRIBUTIONS ONLINE

# STEP BY STEP GUIDE

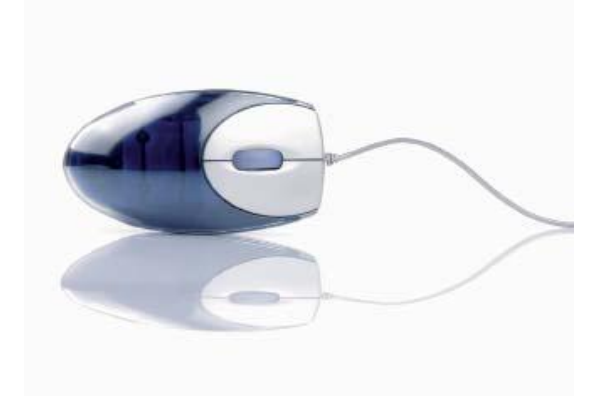

SPPA Finance Section 7 Tweedside Park Galashiels TD1 3TE

Tel 01896 893000 and ask for 'Contributions' Email EmployerContributions@scotland.gsi.gov.uk

16 October 2013

# Welcome to SPPA Employer Pension Contributions Online

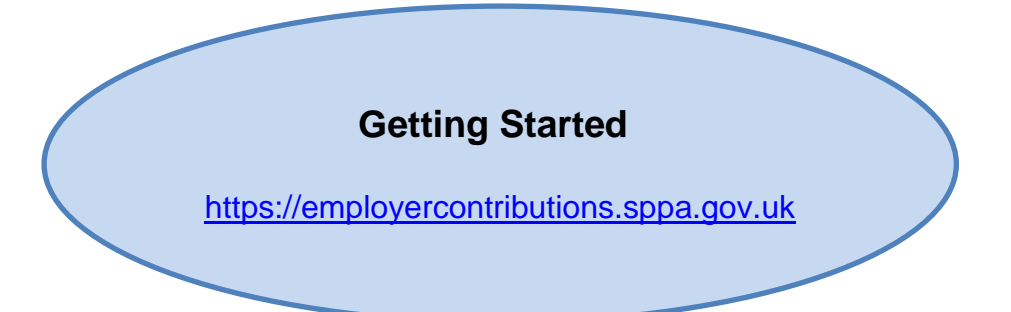

# Contents

| 1.          | Registration for first time user                               | 3  |
|-------------|----------------------------------------------------------------|----|
| 2.          | Login after you have registered                                | 5  |
| 3.          | Submit pension contribution data                               | 6  |
| 4.          | View and/or download previously submitted contribution data    | 7  |
| 5.          | Resubmit your contribution data                                | 8  |
| 6.          | Change/edit your details                                       | 9  |
| 7.          | Change/edit your employer name                                 | 9  |
| 8.          | Set up another user in your organisation (Primary Users only)  | 10 |
| <b>9</b> .  | Primary Users – how to unlock other users in your organisation | 11 |
| 10.         | Contact Us                                                     | 12 |
| 11.         | Change the name of Principal GP – GP Practices only            | 13 |
| <b>12</b> . | Make it easier to read your web pages                          | 14 |
| 13.         | Manage your Messages from SPPA                                 | 14 |
| 14.         | Other useful information                                       | 14 |
|             |                                                                |    |

#### 1. Registration for first time user

Before you can use this service you need to complete a registration process

| Step 1 - you | <u>must</u> select Register from the Menu Ba | ir |
|--------------|----------------------------------------------|----|
|              |                                              |    |

| aister                                  |                            |     | Need help<br>Hover over thes  |
|-----------------------------------------|----------------------------|-----|-------------------------------|
| E-mail Address                          |                            | 2   | icons for more<br>information |
| (Please be aware the<br>your username.) | at your email address is a | lso |                               |
| ann.white@sppa.gov.uk                   |                            |     |                               |
| Employer Reference                      |                            | 2   |                               |
| EA0411                                  |                            |     |                               |
|                                         |                            | 2   |                               |
| Registration Token                      |                            |     |                               |
| Registration Token                      |                            |     |                               |

- Type your e-mail address in the box (Note: this will be your Username for future logins)
- Type your Employer Reference number in the box
- If you do not know this select Contact Us
- You should have received an email with your unique Registration Token code
- Type this code in the box exactly as shown including capitals and numbers
- If you have not received this code please select Contact us
- Click Next if you experience any problems select Contact Us

#### Step 2

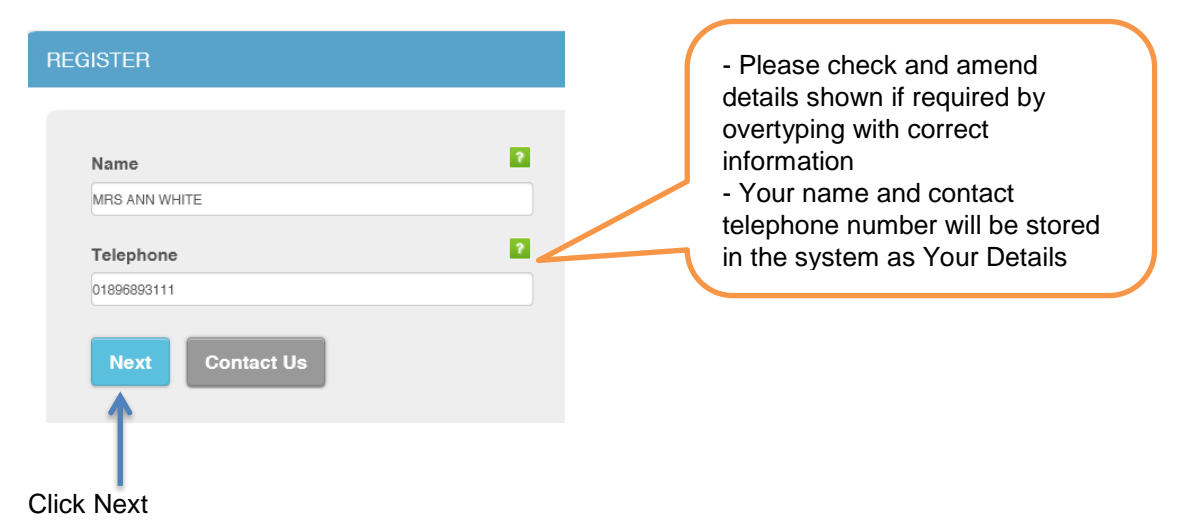

#### Step 3 - Now you must set up your password

You will need to use this password in the identical format every time you login

| Login Register Contact Us | IMPORTANT                                                                                                    |
|---------------------------|----------------------------------------------------------------------------------------------------|
| REGISTER                  | <ul> <li>Your password must</li> <li>Contain at least 8 characters<br/>(letters, numbers or symbols)</li> </ul>   |
| Password 2                | <ul> <li>Contain a mix of CAPITAL and<br/>lower case letters</li> <li>Contain at least one symbol e.g.</li> </ul> |
| Confirm Password          | %, \$, £, *,?,<                                                                                                   |
| Next Contact Us           | Example My%pension9                                                                                               |
| <b>^</b>                  |                                                                                                    |

Click Next - however, if you have any problems setting your password please click Contact Us

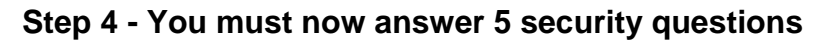

| REGISTER                                  |                                                      |                            |                                     |   |
|-------------------------------------------|------------------------------------------------------|----------------------------|-------------------------------------|---|
| Mother's Malden Name:                     | Please remember all<br>answers are case<br>sensitive |                            | $\frown$                            |   |
| Place of Birth:                           |                                                      | You                        | NOTE<br>will need to use            |   |
| Confirm Answer:<br>First School Attended: |                                                      | these<br>forge             | e answers if you<br>t your password | ) |
| Confirm Answer:                           | ٥C                                                   |                            |                                     |   |
| Name of First Pet:<br>Confirm Answer:     |                                                      |                            |                                     |   |
| Memorable Date:                           | Select Complete<br>when you have                     | e Registration<br>answered |                                     |   |
| Confirm Answer:                           | these security q                                     | uestions                   |                                     |   |
| RESET                                     |                                                      |                            |                                     |   |

#### Step 5 - After you have registered you should receive the message below

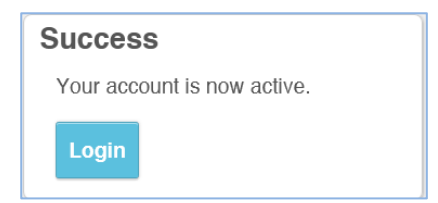

If you have any problems registering please select Contact Us or telephone SPPA Finance

## 2. Login after you have registered

| ogin Register Contact                                                                                                    | Us                                                                                                    |                                                                                                    |
|----------------------------------------------------------------------------------------------------|----------------------------------------------------------------------------------------------------|----------------------------------------------------------------------------------------------------|
| Username<br>ann.white@sppa.gov.uk<br>Password<br><br>Employer Reference<br>EA0411<br>Login Forgotten Password?                                                                                                    |                                                                                                    | Forgotten Password?<br>You will be asked to answer<br>your security questions to<br>reset your password                                                                                                    |
| <ul> <li>Your e-mail address is</li> <li>Type your e-mail address</li> <li>Enter the password you<br/>Please note <ul> <li>Your password is case</li> <li>You will be locked out</li> <li>If you can't remember</li> <li>You will have to answ</li> <li>Your Primary User case</li> <li>(but you must know y)</li> <li>If you are still unable to</li> </ul> </li> </ul> | s now your Username<br>ss in the box<br>selected when you reg<br>sensitive and must ind<br>of the system if you en<br>your password or becc<br>your security answer<br>unlock your account if<br>our password to then lo<br>o log in then select Cor<br>User and have any pro | gistered<br>clude at least one capital letter and symbol<br>ater the incorrect password on 3 occasions<br>ome locked out click Forgotten Password<br>rs to unlock your account<br>f you have forgotten your security answers<br>og back in to the system)<br>ntact Us<br>oblems, please select Contact Us |

# Successful Registration You have successfully registered on the site. Your account is associated with the following employers: Name Reference Aberdeenshire Council EA0411 Basic Employer User Check your details and click Close

If you have any problems with Login please select Contact Us or telephone SPPA Finance

#### Please note your online session will time out after 20 minutes if not being used

#### 3. Submit pension contribution data

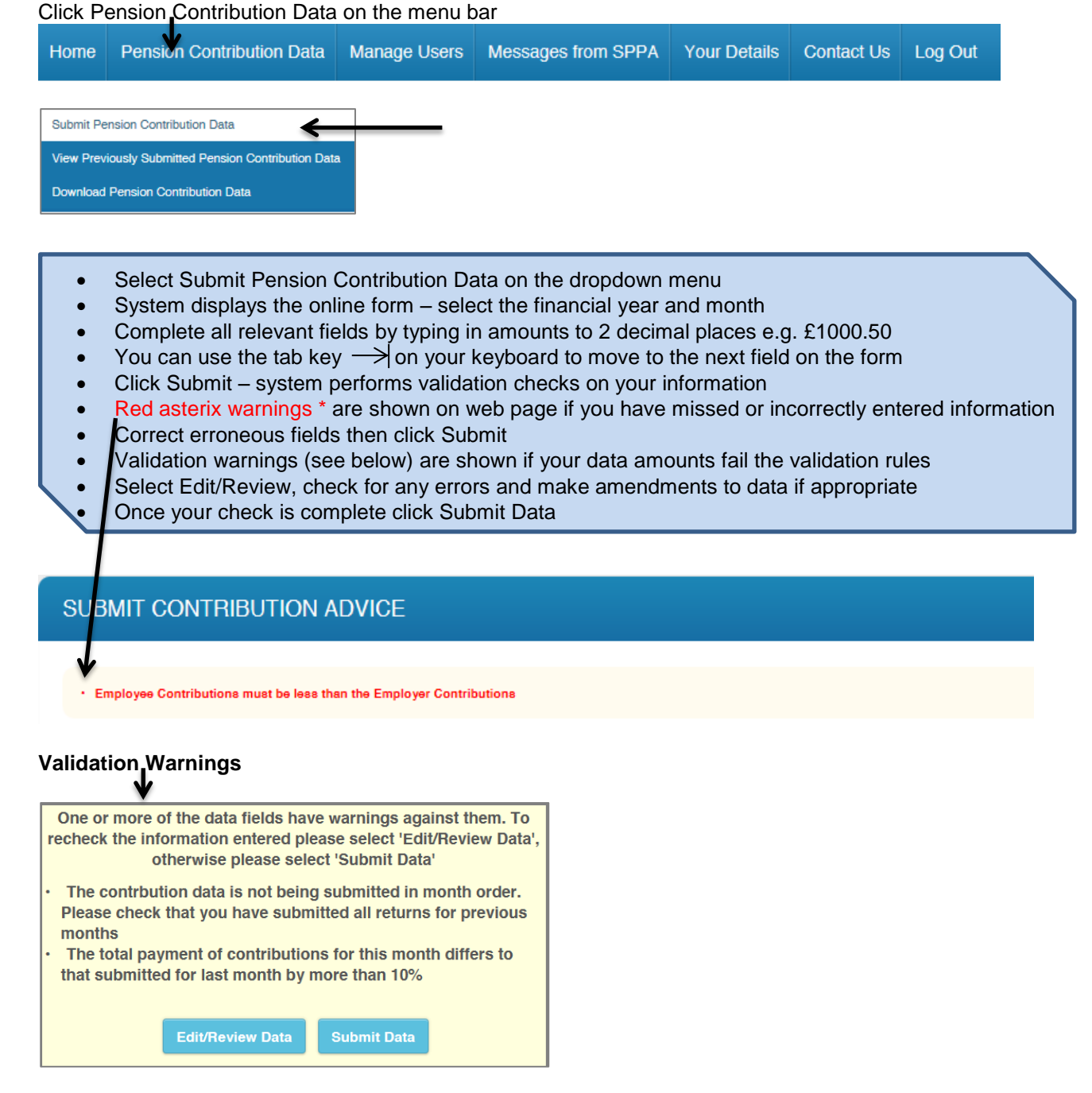

You can also print out the completed form once you have submitted the data

Look for the icon at the top right of page

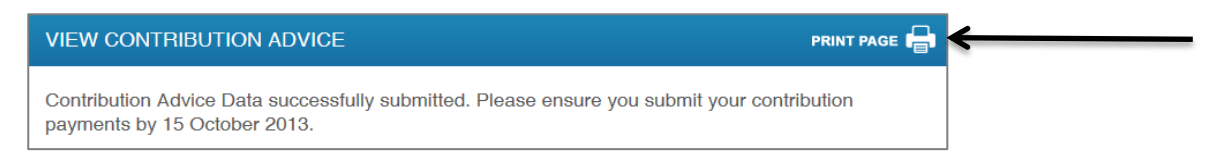

- > You will see an automatic message with a reminder about your contribution payments and dates
- > You will receive a confirmation email from SPPA when you successfully submit your Contribution Data

4. View and/or download previously submitted contribution data

| Home     | Pension Con                                                                                                | tribution Data                                                                            | Manage Users                                                                                           | Messages from SPPA                                                                                                    | Your Details                                                | Contact Us     | Log Ou |
|----------|----------------------------------------------------------------------------------------------------|-------------------------------------------------------------------------------------------|----------------------------------------------------------------------------------------------------|----------------------------------------------------------------------------------------------------|-------------------------------------------------------------|----------------|--------|
| Submit P | Pension Contribution                                                                                       | n Data                                                                                    |                                                                                                    |                                                                                                    |                                                             |                |        |
| View Pre | eviously Submitted F                                                                                       | Pension Contributi                                                                        | on Data 🧲                                                                                              |                                                                                                    |                                                             |                |        |
| Downloa  | d Pension Contribu                                                                                         | ition Data                                                                                |                                                                                                    |                                                                                                    |                                                             |                |        |
|          | <b>0</b> 1 <i>1</i> 1 <i>1</i>                                                                             |                                                                                           |                                                                                                    |                                                                                                    |                                                             |                |        |
| •        | Select View                                                                                                | <pre>/ Previously</pre>                                                                   | Submitted Pe                                                                                           | nsion Contribution Dat                                                                                                    | ta on dropdo                                                | wn menu        |        |
| •        | Select View<br>Use the sea<br>Select View                                                                  | <ul> <li>Previously</li> <li>arch criteria</li> <li>to open yo</li> </ul>                 | Submitted Pe<br>to filter your d<br>ur previously s                                                    | nsion Contribution Da<br>ata by year/month or o<br>ubmitted data – see b                                                       | ta on dropdo<br>lates submit<br>elow                        | wn menu<br>ted |        |
| •        | Select View<br>Use the sea<br>Select View<br>Submitted                                                     | V Previously<br>arch criteria<br>V to open yo                                             | Submitted Pe<br>to filter your da<br>ur previously s                                                   | nsion Contribution Data by year/month or of ubmitted data – see b                                                              | ta on dropdo<br>dates submit<br>pelow<br>ew <u>Resubmit</u> | wn menu<br>ted |        |
| •        | Select View<br>Use the sea<br>Select View<br>Submitted<br>21/05/2013<br>16:25:37                           | v Previously<br>arch criteria<br>v to open yo<br>Fiscal<br>Year<br>2013/2014              | Submitted Pe<br>to filter your da<br>ur previously s<br>Month Part Versio<br>Number<br>May 1           | nsion Contribution Data<br>ata by year/month or o<br>ubmitted data – see b<br>n Total Net<br>Payment<br>£113.00                | ta on dropdo<br>dates submit<br>pelow<br>ew Resubmit        | wn menu<br>ted |        |
| •        | Select View<br>Use the sea<br>Select View<br>Submitted<br>21/05/2013<br>16:25:37<br>04/06/2013<br>16:21:59 | v Previously<br>arch criteria<br>v to open yo<br>Fiscal<br>Year<br>2013/2014<br>2013/2014 | Submitted Pe<br>to filter your da<br>ur previously s<br>Month Part Versio<br>Number<br>May 1<br>June 1 | nsion Contribution Data<br>ata by year/month or o<br>ubmitted data – see b<br>n Total Net V<br>Payment<br>£113.00<br>£7,475.00 | ta on dropdo<br>dates submit<br>pelow<br>ew Resubmit<br>?   | wn menu<br>ied |        |

To View – click Pension Contribution Data on Menu Bar

> When you are in View option you can print a submission out by clicking Print Page button

| VIEW CONTRIBUTION ADVICE PRINT PAGE 🖶 | ( |
|---------------------------------------|---|
|                                       |   |

## To Download – click Pension Contribution Data on Menu Bar

| Selec<br>Use th        | t Down<br>ne sear    | load Pe            | ension<br>eria to    | Contributi                      | ion Data fi<br>data by ye       | rom dre<br>ear/mo | op dow<br>nth or c   | n m<br>date | nenu<br>es subi | nitted |  |
|------------------------|----------------------|--------------------|----------------------|---------------------------------|---------------------------------|-------------------|----------------------|-------------|-----------------|--------|--|
| Selec<br>Your (        | t Expor<br>data is ( | t to dov<br>downlc | wnload<br>aded       | l your prev<br>as a CSV         | /iously sub<br>file to MS       | omitteo<br>Excel  | l data -             | - se        | e belo          | W      |  |
| Selec                  | t Open               | or Sav             | e to vi              | ew/save th                      | ne downlo                       | aded c            | ontribu              | itior       | ns data         | a file |  |
| Submitted              | Fiscal<br>Year       | Month Pa           | rt Version<br>Number | Total Employee<br>Contributions | Total Employer<br>Contributions | Total<br>Payment  | Total Net<br>Payment | View        | Resubmit        |        |  |
| 21/05/2013<br>16:25:37 | 2013/2014            | Мау                | 1                    | £90.00                          | £1,200.00                       | £1,313.00         | £113.00              | 0           |                 |        |  |
| 04/06/2013<br>16:21:59 | 2013/2014            | June               | 1                    | £1,050.00                       | £5,025.00                       | £8,675.00         | £7,475.00            | 0           | 0               |        |  |
| Export                 |                      |                    |                      |                                 |                                 |                   |                      |             |                 |        |  |
|                        |                      |                    |                      |                                 |                                 |                   |                      |             |                 |        |  |
|                        |                      |                    |                      |                                 |                                 |                   |                      |             |                 |        |  |

#### 5. Resubmit your contribution data

This facility should only be used in <u>exceptional</u> circumstances where you have submitted the wrong contribution information for a period. For example, where the prior month's figures have been duplicated in error or they don't match the payment because of a keying mistake. Any arrears or overpayments of contributions relating to previous months should be included in the current month's submission.

Click Pension Contribution Data then Select 'View Previously Submitted Pension Contribution Data'

|          | ¥                                        |              |                    |              |            |    |
|----------|------------------------------------------|--------------|--------------------|--------------|------------|----|
| Ð        | Pension Contribution Data                | Manage Users | Messages from SPPA | Your Details | Contact Us | Lo |
|          |                                          |              |                    |              |            |    |
| ens      | sion Contribution Data                   |              |                    |              |            |    |
| revio    | usly Submitted Pension Contribution Data | ¢            | ,                  |              |            |    |
| wnload P | Pension Contribution Data                |              |                    |              |            |    |

> Use the search criteria to find your data by year/month or date submitted

| IEW PREVIOUSLY SU    | BMITTED PENSI | ON CONTR | IBUTIO | N DATA         |                   |          |     |
|----------------------|---------------|----------|--------|----------------|-------------------|----------|-----|
| Hide Search Criteria |               |          | •      |                |                   |          |     |
| Fiscal Period        |               |          |        |                |                   |          |     |
| June                 |               | [        | -      |                |                   |          |     |
| 2013/2014            |               | [        | •      |                |                   |          |     |
| Submitted Date From  |               |          |        |                |                   |          |     |
|                      |               |          |        |                |                   |          |     |
| Submitted Date To    |               |          |        |                |                   |          |     |
| Submitted Date 10    |               |          |        |                |                   |          |     |
|                      |               |          |        |                |                   |          |     |
| Version              |               |          |        |                |                   |          |     |
| Any                  |               | [        | -      |                |                   |          |     |
| Search Reset         |               |          |        |                |                   |          |     |
| Submitted            | Fiscal Year   | Month    | Part   | Version Number | Total Net Payment | View Res | sub |
| 4/06/2013 16:21:59   | 2013/2014     | June     |        | 1              | £7,475.00         | 0 0      |     |
|                      |               |          |        |                |                   | •        |     |
|                      |               |          |        |                |                   | - T      |     |

> Click Resubmit to open your previously submitted data form

| Employer Under Payments<br>50.00<br>Employer Over Payments<br>25.00<br>Total Employer Contributions<br>5.000.00<br>Total Payment |                                                                                                    |                                                                                                    | Overtype data<br>boxes with correct<br>amounts |
|----------------------------------------------------------------------------------------------------|----------------------------------------------------------------------------------------------------|----------------------------------------------------------------------------------------------------|------------------------------------------------|
| Total Payment<br>0.075.00<br>STBS Short Term Pensions<br>1.200.00                                                                | Message from webpage                                                                                                    | ur pension contribution                                                                                                    |                                                |
| Total Net Payments<br>Total Net Payments<br>7,475.00                                                                             | when contributing slided only de lase<br>wrong contribution information for a j<br>the prior months figures have been du<br>not match the payment because of a k<br>or overpayments of contributions relat<br>should be included in the current mon | period, for example, where<br>uplicated in error or it does<br>keying mistake. Any arears<br>ting to previous months<br>this submission. |                                                |
| I declare that the contribution data I am sub-                                                                                   |                                                                                                    | OK Cancel                                                                                                    |                                                |
| Comments<br>Personal information should not be input informatitis Box.                                                           | o the                                                                                                    |                                                                                                    |                                                |

Click Submit and click OK on the warning message once you have read it and are content that this facility is being used appropriately

#### 6. Change/edit your details

Click Your Details on the Menu Bar then click on Change Your Information on dropdown menu

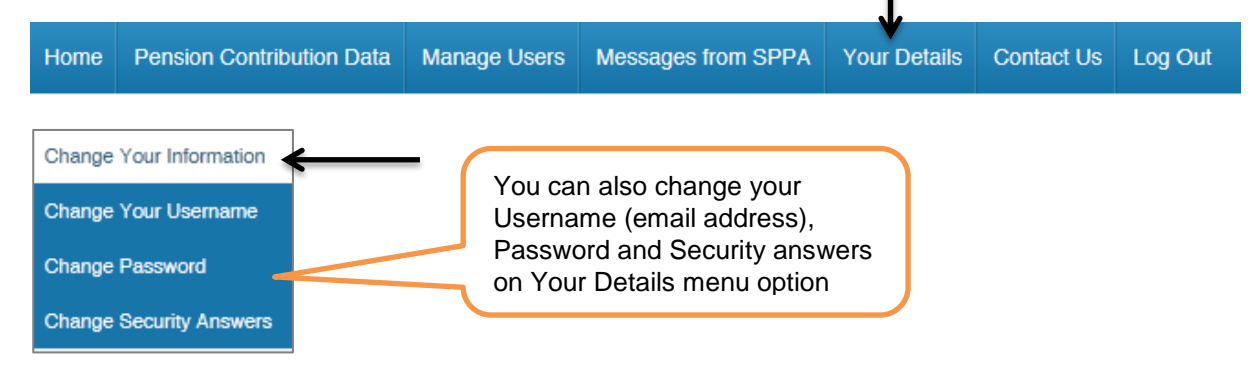

Select Change your Information on the dropdown menu

| Home   | Pension Contribution Data            | Manage Users      | Messages from SPPA | Your Details                       | Contact Us             | Log Out |                                        |
|--------|--------------------------------------|-------------------|--------------------|------------------------------------|------------------------|---------|----------------------------------------|
| SPPA H | Iome > Your Details > Change Your Ii | nformation        |                    | Change Your Info                   | rmation                |         | - Opens page                           |
| YOU    | R DETAILS                            |                   |                    | Change Your Use<br>Change Password | ername<br>d<br>Answers |         | displaying your current<br>information |
| Cha    | ange Your Details                    |                   |                    |                                    |                        |         | - Overtype with your                   |
| Di     | splay Name M<br>nail Address         | ls Harriet Hunter | -                  |                                    |                        |         | amended details<br>- Click Save        |
| Ha     | rriet.Hunter@scotland.gsi.g          | gov.uk            |                    |                                    |                        |         |                                        |
| Tit    | le                                   |                   |                    |                                    |                        |         |                                        |
| Ms     |                                      |                   |                    |                                    |                        |         |                                        |
| Fo     | <b>rename</b>                        |                   |                    |                                    |                        |         |                                        |
| Su     | rname                                |                   |                    |                                    |                        |         |                                        |
| Hu     | nter                                 |                   |                    |                                    |                        |         |                                        |
| Ini    | tials                                |                   |                    |                                    |                        |         |                                        |
| HL     |                                      |                   |                    |                                    |                        |         |                                        |
| Ph     | one Number                           |                   |                    |                                    |                        |         |                                        |
| 018    | 396 891111                           |                   |                    |                                    |                        |         |                                        |
|        | Save                                 |                   |                    |                                    |                        |         |                                        |
|        | Γ                                    |                   |                    |                                    |                        |         |                                        |

## Note: Shortcut to your details - click on box at top right of web page

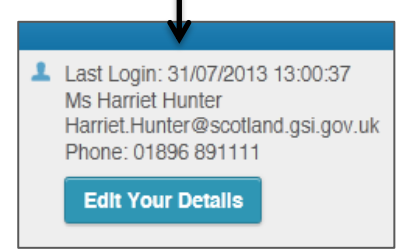

## 7. Change/edit your employer name

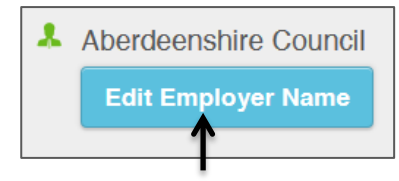

Go to box at top right of web page Click Edit Employer Name

| * | Aberdeenshire Council |        |  |  |  |  |
|---|-----------------------|--------|--|--|--|--|
|   | Save                  | Cancel |  |  |  |  |

Overtype with amended Employer Name Click Save

#### 8. Set up another user in your organisation (Primary Users only)

Primary user can set up additional users within their organisation. These users are defined as Basic Users

|            | <b>D</b>       | Deter            |              | M ( 0774             | Vere Details | 0          | 1          |             |           |  |
|------------|----------------|------------------|--------------|----------------------|--------------|------------|------------|-------------|-----------|--|
| ome        | Pension Co     | ontribution Data | Manage Users | Messages from SPPA   | Your Details | Contact Us | Log Out    |             |           |  |
| SPPATI     | lome :+ Manage | Users            |              |                      |              |            |            |             |           |  |
| LIST USERS |                |                  |              |                      |              |            |            |             |           |  |
|            |                |                  |              |                      |              |            |            |             |           |  |
| Sno        | ow Searc       | n Criteria       |              | <b>^</b>             |              |            |            |             |           |  |
| Fore       |                |                  |              |                      |              | Locked     | Registered | Deactivated | View/Edit |  |
| ANN        | 1              | WHITE            | Ann.Whi      | te@sppa.gov.uk       |              | 0          | 0          | 0           | 0         |  |
| BAS        | IC             | USER             | basic.us     | er@sppa.gov.uk       |              | 0          | 0          | 0           | 0         |  |
| DIAI       | NE             | GLADSTON         | E diane.gla  | adstone@sppa.com     |              | 0          | 0          | 0           | 0         |  |
| Harr       | iet            | Hunter           | Harriet.H    | lunter@scotland.gsi. | gov.uk       | 0          | 0          | 0           | 0         |  |
|            |                |                  |              |                      |              |            |            |             |           |  |
|            |                |                  |              |                      |              |            |            |             |           |  |
|            | Add User       |                  |              |                      |              |            |            |             |           |  |
| _          | <u> </u>       |                  |              |                      |              |            |            |             |           |  |
|            |                |                  |              |                      |              |            |            |             |           |  |

- Click Manage Users on the menu bar
- System displays a list of current Users in your organisation
- You can select Search Criteria to filter the list
- Select Add User

# Enter the new Basic User details then click Save

| name            |  |  |
|-----------------|--|--|
| name            |  |  |
|                 |  |  |
|                 |  |  |
| ame             |  |  |
|                 |  |  |
| s               |  |  |
|                 |  |  |
| e Number        |  |  |
| 93111           |  |  |
| I Address       |  |  |
| ite@sppa.gov.uk |  |  |
|                 |  |  |
| ve Cancel       |  |  |
|                 |  |  |
|                 |  |  |

- > Click Return SPPA will e-mail the new user with a Registration Token code
- The new user can then register and set their own password as per Section 1

#### 9. Primary Users – how to unlock other users in your organisation

Home Pension Contribution Data Manage Users Messages from SPPA Your Details Contact Us Log Out SPPA Home > Manage Users LIST USERS Show Search Criteria ANN WHITE 6 Ø 0 Ann.White@sppa.gov.uk 0  $\triangleright$ You can see Ann White is Locked out by the RED padlock Select View to show User Details - see below  $\triangleright$ USER DETAILS **Display Name** MRS ANN WHITE Email Ann.White@sppa.gov.uk MRS Title ANN Forename WHITE Surname Initials А Click Unlock User 01896893111 Phone Number then Ø Registered Click Close **∩**∢ Locked 0 Deactivated Close Locked padlock turns GREEN 0 Locked

Click Manage Users on Menu bar

- You can unlock other users if they know their password (e.g. the user may have incorrectly entered their password 3 times)
- > Users can then log back in as per Section 2 using the same password
- If the user has forgotten their password they should use the forgotten password link on the main login screen – they will be asked to answer 3 of their security questions
- If they are still unable to login they should contact SPPA

#### 10. Contact Us

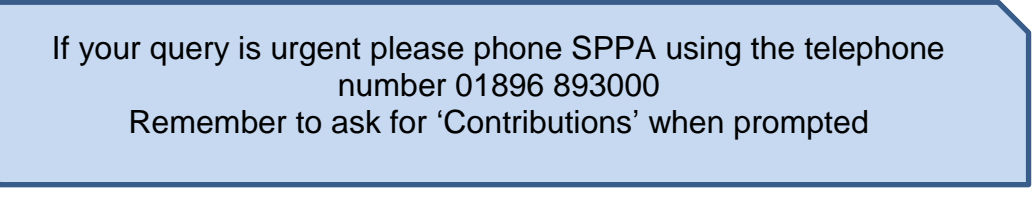

You can use the Contact Us facility to send SPPA a message where:

- > You are having problems with web pages
- > You wish to submit a miscellaneous query

#### Click Contact Us on menu bar

| enen                                                                   |                                                                                                  |                                       |                    |              | $\mathbf{A}$ |         |
|------------------------------------------------------------------------|--------------------------------------------------------------------------------------------------|---------------------------------------|--------------------|--------------|--------------|---------|
| Home                                                                   | Pension Contribution Data                                                                        | Manage Users                          | Messages from SPPA | Your Details | Contact Us   | Log Out |
| CONTAC<br>Please sel<br>Problem 1<br>Please se<br>Problem<br>Miscellan | T US ect a reason for contacting SPPA for with Web Pages contirm A with Web Pages Fi eous Fi G G | ase telephone on 01896 893000 and ask |                    |              |              |         |

> Select the appropriate option from the drop down menu and click Confirm

| ONTACT US                           |            |                                                                                                    |
|-------------------------------------|------------|----------------------------------------------------------------------------------------------------|
| Name                                | Ms Harriet | Telephone 01896893000 and ask for 'Contributions'                                                                                                    |
| Hunter<br>Employer Ref<br>Telephone | EA0411     | Address<br>SPPA<br>Finance<br>7 Tweedside Park<br>Tweedbank<br>Galashiels<br>If you want us to<br>contact you on a<br>different telephone<br>number or email |
| Email Address                       | i.gov.uk   | address please overtype the boxes                                                                                                    |
| Details                             | ×          | - Type your message in the<br>Details box<br>- If your message is urgent<br>please telephone 01896<br>893000 ask for Contribution                            |
| Submit Car                          |            |                                                                                                    |

#### SPPA Finance will then contact you by e-mail or telephone

# 11. Change the name of Principal GP – GP Practices only

Click Principal GP on menu bar

|       |                           | $\checkmark$        |              |                    |              |            |         |  |
|-------|---------------------------|---------------------|--------------|--------------------|--------------|------------|---------|--|
| Home  | Pension Contribution Data | Principal GP        | Manage Users | Messages from SPPA | Your Details | Contact Us | Log Out |  |
| SPPAI | Home > Principal GP       |                     |              |                    |              |            |         |  |
| PRI   | NCIPAL GP                 |                     |              |                    |              |            |         |  |
|       |                           |                     |              |                    |              |            |         |  |
| Tit   | le                        | Dr                  |              |                    |              |            |         |  |
| Fo    | rename                    | Jim                 |              |                    |              |            |         |  |
| Su    | rname                     | New                 |              |                    |              |            |         |  |
| Te    | lephone                   | 01111568956         |              |                    |              |            |         |  |
| En    | nail Address              | jim.new@doctors.cor | n            |                    |              |            |         |  |
|       | Edit                      |                     |              |                    |              |            |         |  |
|       | 1                         |                     |              |                    |              |            |         |  |

Click Edit then overtype new details

| litle        |         |  |  |
|--------------|---------|--|--|
| Dr           |         |  |  |
| Forename     |         |  |  |
| Jim          |         |  |  |
| Surname      |         |  |  |
| New          |         |  |  |
| Phone        |         |  |  |
| 01111568956  |         |  |  |
| Email Add    | ress    |  |  |
| jim.new@doct | ors.com |  |  |
| Save         | Cancel  |  |  |
| 1            |         |  |  |

#### 12. Make it easier to read your web pages

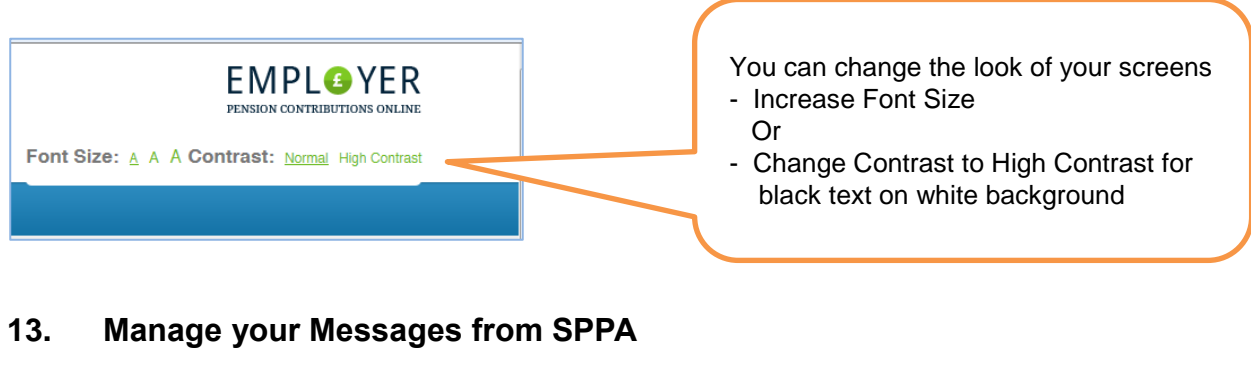

|     |                                      | Purread Message(a)<br>You have recei<br>SPPA – would<br>Yes | ived a message from<br>you like to view it just<br>now? |                                                                        |                      |            |         |
|-----|--------------------------------------|-------------------------------------------------------------|---------------------------------------------------------|------------------------------------------------------------------------|----------------------|------------|---------|
|     | You will<br>You car<br>To go ba      | see a pop up w<br>choose to reac<br>ack to your mes         | rindow when yo<br>I the message r<br>sages select M     | tu have a new messa<br>now or leave it until la<br>essages on the Ment | age<br>ater<br>u Bar |            |         |
| Hon | ne Pension                           | Contribution Data                                           | Manage Users                                            | Messages from SPPA                                                     | Your Details         | Contact Us | Log Out |
|     | Message<br>All<br>Previous<br>Unread | es                                                          | The<br>All,<br>on d                                     | n select options<br>Previous or Unread<br>Iropdown menu                |                      |            |         |

#### 14. Other useful information

You need to contact SPPA to do the following:

- > To change an Employer Primary User
- > When a Primary User is locked out and is unable to answer their security questions
- > To de-activate a user when someone leaves and/or changes jobs